## NİTELİKLİ ELEKTRONİK SERTİFİKASI DOLACAK OLAN KURUM PERSONELLERİMİZİN YAPMASI GEREKEN İŞ VE İŞLEMLERE AİT KLAVUZ

1-Tüm bu işlemleri yaparken İnternet Explorer Carayıcısını kullananınız.

2-<u>https://portal.kamusm.gov.tr/bp/meb.go</u> adresine girilir.

| Aitelikli Elektr                                                          | onik Sertifika                                                                          | a Başvurusu                                                                                                    |
|---------------------------------------------------------------------------|-----------------------------------------------------------------------------------------|----------------------------------------------------------------------------------------------------|
| telikli Elektronik Sertifika E                                            | Saşvurusu > Kullanıcı Girişi                                                            | ī                                                                                                    |
| illi Eğitim Bakar                                                         | liži Elimon Roc                                                                         | uru Portali Kullanici Girici                                                                                                    |
| illi Egitim Dakar                                                         | iligi E-iitiza Daşı                                                                     | vuru Portati Kuttanici Girişi                                                                                                    |
| 2. T.C. Kimlik Numarasın<br>3. Başvuru formunu dol<br>telefonumuzdan Çağr | ıı bilmeyenler buradan kin<br>durma esnasında soruların<br>ı Merkezimizle irtibata geçe | tik numarasni öğrenebilirler.<br>ια için <b>bilgi@kamusm.gov.tr</b> adresine mail atabilir ya da <b>444 5 576</b> numaralı<br>abilirsiniz. |
|                                                                           |                                                                                         | 82328                                                                                                    |
|                                                                           | Resimdeki Yazıyı<br>Giriniz                                                             | : 8z3z8                                                                                                    |
|                                                                           | Kimlik No                                                                               | :                                                                                                    |
|                                                                           | Ad                                                                                      | :                                                                                                    |
|                                                                           |                                                                                         |                                                                                                    |
|                                                                           | HİLMİ                                                                                   |                                                                                                    |
|                                                                           | HİLMİ<br>Soyad<br>TOY                                                                   | :                                                                                                    |
|                                                                           | HÎLMÎ<br>Soyad<br>TOY<br>Doğum Yeri                                                     | :<br>: KAYSERİ                                                                                                    |
|                                                                           | HÎLMÎ<br>Soyad<br>TOY<br>Doğum Yeri                                                     | :<br>: KAYSERI                                                                                                    |

3-Resimdeki bilgiler ilgili alanlara girilir ve "GiRiş" butonuna basılır.

4-Açılan pencerede Başvuru Nedenine **"YENİLEME"** Seçilecektir.

5-Resimdeki gerekli bilgiler ilgili alanlara girilir.

| Kamu Se                                                                                 | rtifikasyon Merkezi                                                                                                    |
|-----------------------------------------------------------------------------------------|----------------------------------------------------------------------------------------------------|
| Nitelikli Elektronik S<br>Niteliki Elektronik Sertifika Başvurusu > K                   | ertifika Başvuru Formu<br><sub>Mancı Girişi</sub>                                                                                      |
| Başvuru Formu                                                                           |                                                                                                    |
| Aşağıda yazılı bütün bilgilerin doğru ol<br>bilgilere göre şahsıma bir nitelikli elektr | duğunu, aksi halde doğacak bütün zararlardan sorumlu olduğumu beyan ederim. Bu formdaki<br>onik sertifika hazırlanmasını talep ederim. |
| * Başvuru Bilgileri                                                                     |                                                                                                    |
| Başvuru Nedeni                                                                          | Yenileme (*)                                                                                                    |
| Kart Okuyucu Tipi                                                                       | Lana anceaen sercijina almije olaugunuz için lutjen aspruru seasoni seçiniz.                                                           |
| Sertifika Süresi                                                                        | 3 Yil (*)                                                                                                    |
| * Kişisel Bilgiler                                                                      |                                                                                                    |
| Kimlik No                                                                               | * 368000000000000000000000000000000000000                                                                                              |
| Adı                                                                                     | HİLMİ                                                                                                    |
| Soyadı                                                                                  | Тоу                                                                                                    |
| Doğum Yeri                                                                              | KAYSERİ                                                                                                    |
| Doğum Tarihi                                                                            | ХЭСКОХОХОХ                                                                                                    |
| Güvenlik sözcüğü nedir ?                                                                | • • • • • • • • • • • • • • • • • • •                                                                                                  |
| Güvenlik sözcüğü (Tekrar)                                                               |                                                                                                    |

| Kurum Adı            | KAYSERİ MİLLİ EĞİTİM MÜDÜRLÜĞÜ              |
|----------------------|---------------------------------------------|
| Kurum Sicil No       |                                             |
| Çalıştığı Birim      | KOCASİNAN İLÇE MİLLİ EĞITİM MÜDÜRLÜĞÜ       |
| Ünvan                | MEMUR (*)                                   |
| Kurum / Birim Adresi | SAHABİYE MAH. İSTASYON CAD. NO:20 (7)       |
| iı                   | KAYSERİ V (*)                               |
| İlçe                 | KOCASINAN V ()                              |
| Posta Kodu           | <b>38010</b> (*)                            |
| letişim Bilgileri    |                                             |
| Eposta               | hilmitoy@gmail.com (*)                      |
| İş Telefonu          | (352) 339-7374 (*) Dahili 🕨 118             |
| Cep Telefonu         | Mobil Operatör Tip 🕨 TURKCELL               |
| Ev Telefonu          |                                             |
| Bilgi Kanalı         | ► OEposta OSMS @Her İkisi (E-posta+SMS) (*) |
| Onavla               |                                             |

6- İlgili bilgiler girilip seçildikten sonra "Form Onayla" butonu tıklanır ve aşağıda resimde bulunan resim ekranımıza gelir. Numaranız kontrol edildikten sonra "Gönder" butonu tıklanır ve Cep telefonunuza gelen onay kodunu bu ekrana giriniz.

| Kamu Sertifikasyon Merkezi                                                                                                    |
|----------------------------------------------------------------------------------------------------|
| Nitelikli Elektronik Sertifika Başvurusu<br>Nitelikli Elektronik Sertifika Başvurusu > Kullanıcı Girişi                                                                                            |
| Telefon Numaranız : XXXXXXXXXXXXXXXXXXXXXXXXXXXXXXXXXXX                                                                                                    |
| Başvuru işleminizi yapabilmeniz için yukanda belirtilen cep telefonuna, SMS Onay Kodu gönderilecektir. SMS Onay Kodunun gönderilmesi<br>için "GÖNDER" butonuna basınız. SMS gönderimi ücretsizdir. |
| Eğer yukarıdaki numara size ait değilse, 444 5 576 numaralı telefondan, Çağrı Merkezimiz ile iletişime geçiniz.                                                                                    |
| Gönder                                                                                                    |
|                                                                                                    |
|                                                                                                    |
|                                                                                                    |
|                                                                                                    |
| © Copyright TÜBİTAK BİLGEM Kamu Sertifikasyon Merkezi, Tüm Hakkı Saklıdır   Yasal Uyan                                                                                                    |

7-Aşağıdaki ekrandan "Yöntem 1: E-İmzalı Başvuru" yazan seçenek tıklanır.

| Kamu Sert                                                                                                    | ifikasyon Merk                                                                       | ezi                                                                             |
|----------------------------------------------------------------------------------------------------|--------------------------------------------------------------------------------------|---------------------------------------------------------------------------------|
| Nitelikli Elektronik Sert<br>Nitelikli Elektronik Sertifika Başvurusu > Kullanıc                                       | ifika Başvurusu                                                                      |                                                                                 |
| Başvuru Formu ve Sertifika S<br>Doldurmuş olduğunuz başvuru formunu ve<br>asağıdaki yöntemlerden birini secerek inzala | ahibi Taahhütnamesi İmzala<br>buna ait FORM-001-042 Kamu SM Nitelikli Elek<br>yınız. | <b>uma Yönteminin Belirlenmesi</b><br>ktronik Sertifika Sahibi Taahhütnamesi'ni |
| Yöntem 1 : E-İmzalı Başvuru                                                                                            | Yöntem 2 : Islak İmzalı Başvuru                                                      |                                                                                 |

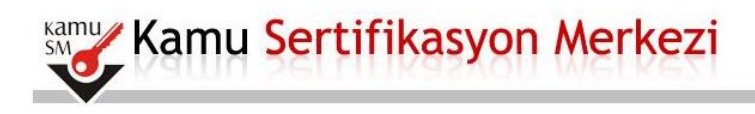

## Nitelikli Elektronik Sertifika Başvurusu

Nitelikli Elektronik Sertifika Başvurusu > Kullanıcı Girişi

#### Başvuru Formu E-imzalama İşlemi

- 1. Elektronik İmzalama sertifikanızın bulunduğu kartınızı bilgisayarınıza takınız
- 2. İndirdiğiniz E-imza uygulamasını açınız. Henüz indirmediyseniz **indirmek için tıklayınız**. (Uygulamayı her başlatmada yeniden indirmek istemiyorsanız, **talimattaki** adımları izleyebilirsiniz.)
- Uygulamayı kullanabilmek için bilgisayarınızda Java 1.7 ve üzeri herhangi bir versiyonun kurulu olması gerekmektedir. KamuSM-eImza.jnlp sini çalıştırdıktan sonra internet bağlantı hızınıza bağlı olarak uygulamanın indirilip çalışması birkaç dakika sürebilir.
- 4. Kamu SM e-İmza Uygulaması'nı indirip çalıştırmakta sorun yaşıyorsanız bu linkten uygulamayı indirebilirsiniz.
- 5. Aşağıda görülen Doğrulama Kodunu kopyalayıp E-imza uygulamasına giriniz
- 6. E-imza uygulaması üzerinde imzalama işlemini gerçekleştiriniz
- 7. Uyarı : İmzalama işlemi aşamasında bu sayfayı kapatmayınız

Doğrulama Kodu Kopyalamak icin buraya tıklayabilirsiniz

166154498936666

#### 8-Doğrulama kodu kopyalanır.

9-Java e imza programı indirilerek çalıştırılır.

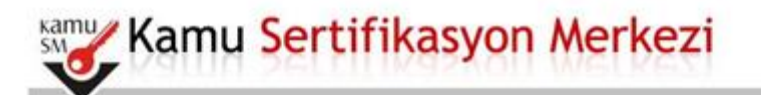

# Nitelikli Elektronik Sertifika Başvurusu

Nitelikli Elektronik Sertifika Başvurusu > Kullamcı Giriş

#### Başvuru Formu E-imzalama İşlemi

- 1. Elektronik İmzalama sertifikanızın bulunduğu kartınızı bişisayarınıza takınız
- Indirdiğiniz E-imza uygulamasını açınız. Henüz indirmed iseniz indirmek için tıklayınız. Uygulamayı her başlatmada yeniden indirmek istemiyorsanız, talimattaki adımları deyebilirsiniz.)
- Uygulamayi kullanabilmek için bilgisayarınızda Java 1.7 ve üzeri herhangi bir versiyonun kurulu olması gerekmektedir. KamuSM-eImza.jnlp sini çalışbrdıktan sonra internet bağlantı hızınıza bağlı olarak uygulamanın indirilip çalışması birkaç dakika sürebilir.
- 4. Kamu SM e-İmza Uygulaması'nı indirip çalıştırmakta sorun yaşıyorsanız bu linkten uygulamayı indirebilirsiniz.
- 5. Aşağıda görülen Doğrulama Kodunu kopyalayıp E-imza uygulamasına giriniz
- 6. E-imza uygulaması üzerinde imzalama işlemini gerçekleştiriniz
- 7. Uyan : Imzalama işlemi aşamasında bu sayfayı kapatmayınız

Doğrulama Kodu

Yopyalamak için buraya tıklayabilirsinlu

166154498936666

10-Kopyalanan Kod buraya yapıştırılarak çalıştırılır.

| TÜBİTAK BİLGEM Kamu Sertifikasyon Merkezi<br>E-İMZA UYGULAMASI                                               |
|----------------------------------------------------------------------------------------------------|
| 💻 Doğrulama Kodu                                                                                             |
| Tarayıcınızda bulunan doğrulama kodunu bu kutucuğa giriniz ve ileri butonuna tıklayınız.<br>1661544989366666 |

11- Sağ köşeden sertifikanızı seçerek imzalayınız.

| BILGEM                                                                                                    | TÜBİTAK BİLGEM Kamu Sertifikasyon Merkezi<br>E-İMZA UYGULAMASI                                                                                                    |                                                   | SM                                      |        |  |
|----------------------------------------------------------------------------------------------------|----------------------------------------------------------------------------------------------------|---------------------------------------------------|-----------------------------------------|--------|--|
|                                                                                                    | Sözleşme                                                                                                    | 💾 Sei                                             | tifika                                  | Seçimi |  |
| İmzalanacak Metin 1:<br>Aşağıda yazılı bütün bilgilerin doğr<br>beyan ederim.<br>Bu formdaki bilgilere göre şahsıma<br>AD:HİLMİ<br>SOYAD:TOY<br>TC KİMLİK NUMARASI:<br>EPOSTA:hilmi.toy@meb.gov.tr<br>GÜVENLİK SÖZCÜĞÜ:1***9<br>ADRES:SAHABİYE MAH. İSTAS<br>KURUM ADI:KAYSERİ MİLLİ EQ | u olduğunu, aksi halde doğacak bütün zararlardan sorumlu olduğumu<br>bir nitelikli elektronik sertifika hazırlanmasını talep ederim.<br>YON CAD. NO:20<br>SITIM MÜDÜRLÜĞÜ<br>CI AHLI FÖRTIN GÖD | Sertifika S<br>Sertifika<br>Sertifika<br>HiLMi TC | eçiniz<br>Seçiniz<br>Seçiniz<br>)Y - 48 |        |  |
| BARKOD:6AAF6A677CDE17E<br>ÜNVAN:MEMUR<br>İŞ TELEFONU:3523397374<br>İŞ TELEFONU DAHİLİ:137<br>FV TELFFONU:-                                                                                                    | ÇE MILLI EGITIM MODOKLOGO                                                                                                    | 7<br>Temide                                       | 8                                       | 9      |  |
| CEP TELEFONU:<br>POSTA KODU:38090<br>IL:KAYSERI                                                                                                    |                                                                                                    | remple                                            | IMZALA                                  |        |  |

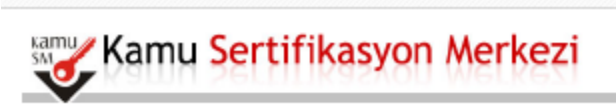

# Nitelikli Elektronik Sertifika Başvurusu

### Başvuru Sonucu

Başvuru İmzalama İşlemi Başarıyla Bitirildi...

© Copyright TÜBİTAK BİLGEN Kama Sertifikasyon Merkezi, Tüm Mekko Sekildir | Yasal Uyan